## ALIMENTALEX

#### **BANCA DATI**

#### Raccolta della normativa alimentare italiana e comunitaria a cura di Vanda Lascar

L'accesso a questa banca dati è consentito tramite credenziali fornite dalla Biblioteca.

Per gli utenti che vi accedono da una postazione esterna all'università si consiglia la visione delle seguenti istruzioni: https://www.bibl-agrovet.unito.it/it/risorse-informative/accedi-da-casa Per accedere inserire le credenziali in alto a destra:

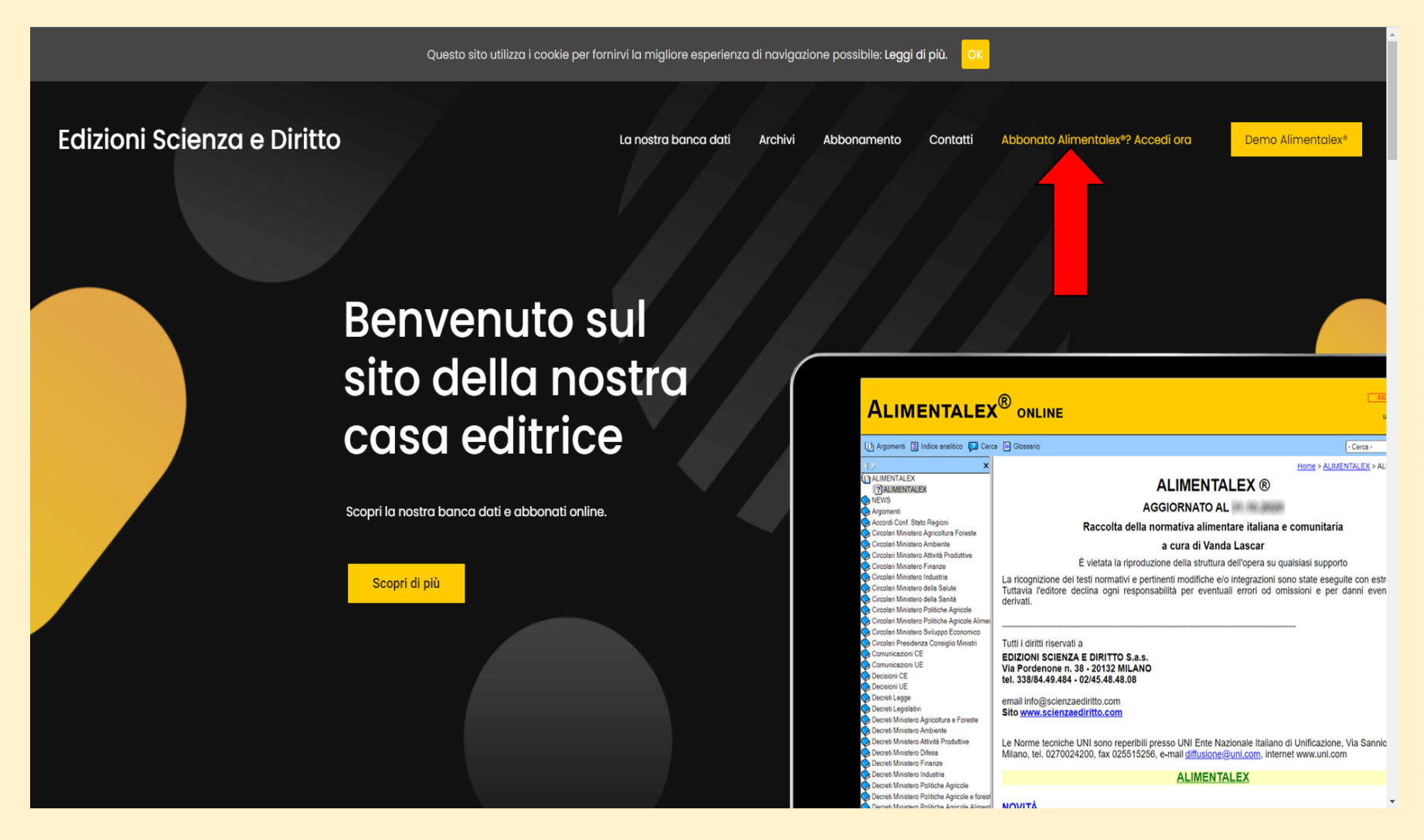

# Alimentalex® online Consultazione di Alimentalex Consultazione di Alimentalex elice qui per consultare Alimentalex online Download di Alimentalex Download di Alimentalex Alimentalex n.2.22 (v. HTMLkelp x PC) Tapo di file : ledha zip Alimentalex n.2.22 (v. HTMLkelp x PC) Nome del file : ledha zip Minentalex n.2.22 (v. HTMLkelp x PC) Nome del file : ledha zip Dimensioni : di 4.4.1.B Nome del file : ledha zip Dimensioni : di 7.8.4.1.B Nome del file : ledha zip Dimensioni : di 7.8.4.1.B Nome del file : ledha zip

Una volta effettuato l'accesso si può scegliere se effettuare il download o utilizzare la versione online della banca dati (scelta consigliata).

Area documenti

#### Questa è la schermata principale della banca dati:

| Alimentalex®                                                           | online                                                                                                    | AREA CLIENTI<br>utente : UNITO   |
|------------------------------------------------------------------------|----------------------------------------------------------------------------------------------------|----------------------------------|
| 🕞 Argomenti 📃 Indice analitico 😰 Cen                                   | a 🗧 Giossano                                                                                                    | - Cerca - GO                     |
| 4) ×                                                                   |                                                                                                    | Home > ALIMENTALEX > ALIMENTALEX |
|                                                                        |                                                                                                    |                                  |
|                                                                        |                                                                                                    |                                  |
| Argomenti                                                              | AGGIURNATU AL 28.2.2022                                                                                                    |                                  |
| Circolari Ministero Agricoltura Foreste                                | Raccolta della normativa alimentare italiana e comunitaria                                                                                                    |                                  |
| Circolari Ministero Ambiente                                           | a cura di Vanda Lascar                                                                                                    |                                  |
| Circolari Ministero Attività Produttive                                | È vietata la riproduzione della struttura dell'opera su qualsiasi supporto                                                                                                    |                                  |
| Circolari Ministero Industria                                          | La ricognizione dei testi normativi e pertinenti modifiche e/o integrazioni sono state eseguite con estrema cura. Tuttavia l'editore declina ogni responsabilità per eventuali errori od omissioni e per danni eventualmente derivati. |                                  |
| Circolari Ministero della Salute                                       |                                                                                                    |                                  |
| Circolari Ministero della Sanità                                       |                                                                                                    |                                  |
| Circolari Ministero Politiche Agricole Ali                             |                                                                                                    |                                  |
| Circolari Ministero Sviluppo Economico                                 | Via Pordenone n. 38 - 20132 MILANO                                                                                                    |                                  |
| Circolan Presidenza Consiglio Ministri<br>Comunicazioni CE             | tel. 338/84.49.484 - 02/45.48.48.08                                                                                                    |                                  |
| Comunicazioni UE                                                       | email info@scienzaediritto.com                                                                                                    |                                  |
| Decisioni CE                                                           | Sito www.scienzaediritto.com                                                                                                    |                                  |
| Decreti Legge                                                          |                                                                                                    |                                  |
| Decreti Legislativi                                                    | Le Norme tecniche UNI sono reperibili presso UNI Ente Nazionale Italiano di Unificazione, Via Sannio 2, 20137 Milano, tel. 0270024200, fax 025515256, e-mail diffusione@uni.com, internet www.uni.com                                  |                                  |
| Decreti Ministero Agricoltura e Foreste     Decreti Ministero Ambiente | ALIMENTAL EX                                                                                                    |                                  |
| Decreti Ministero Attività Produttive                                  |                                                                                                    |                                  |
| Decreti Ministero Difesa                                               | NOVITÁ                                                                                                    |                                  |
| Decreti Ministero Economia e Finanze<br>Decreti Ministero Finanze      |                                                                                                    |                                  |
| Decreti Ministero Industria                                            | NORMATIVA GENERALE (ORIZZONTALE)                                                                                                    |                                  |
| Decreti Ministero Politiche Agricole                                   |                                                                                                    |                                  |
| Decreti Ministero Politiche Agricole e la                              | ANALISI PRODOTTI ALIMENTARI                                                                                                    |                                  |
| Decreti Ministero Politiche Agricole Alin                              | AROMI                                                                                                    |                                  |
| Decreti Ministero Risorse Agricole Alim                                | ATMOSFERA PROTETTIVA                                                                                                    |                                  |
| Decreti Ministero Sanità                                               | ATTESTAZIONI DI SPECIFICITÀ, DOP, IGP, SGT                                                                                                    |                                  |
| Decreti Ministero Sviluppo Economico                                   | COLORANTI                                                                                                    |                                  |
| Decreti Presidente Repubblica                                          | COMMERCIO (DISCIPLINA DEL)                                                                                                    |                                  |
| Decreti Presidenza Consiglio Ministri                                  | CONSORZI DI TUTELA                                                                                                    |                                  |
| Delib. Conf. Stato Regioni                                             |                                                                                                    |                                  |
| Direttive CEE                                                          |                                                                                                    |                                  |
| Direttive CE                                                           |                                                                                                    |                                  |
| Leggi                                                                  |                                                                                                    |                                  |
| Note Ministero Salute                                                  |                                                                                                    |                                  |
| Note Min. Sviluppo Economico     Ordinanze MINISAN                     |                                                                                                    |                                  |
| < <u>→</u>                                                             | ETICHETTATURA                                                                                                    |                                  |

In questa schermata è possibile effettuare la ricerca scorrendo verso il basso dei seguenti argomenti:

- Novità, ovvero gli ultimi aggiornamenti legislativi.
- La normativa generale suddivisa per categorie in ordine alfabetico.
- La normativa riguardante le categorie merceologiche presentate in ordine alfabetico.

#### Selezionando per esempio nella normativa generale la categoria additivi compare in ordine cronologico crescente la normativa di riferimento:

| Alimentalex®                                                                                                    | online                                                                                                    | AREA CLIENTI<br>utente : UNITO |
|----------------------------------------------------------------------------------------------------|----------------------------------------------------------------------------------------------------|--------------------------------|
| 🗿 Argomenti 📳 Indice analitico 😰 Cer                                                                                                    | rea 🗎 Glessario                                                                                                    | Cerca - GO                     |
| Argomenti<br>2) ACETI<br>2) ACEUE DESTINATE AL CONSUM<br>2) ACQUE GASSATE E BIBITE ANAI<br>2) ACQUE GASSATE E BIBITE ANAI<br>2) ACQUE MINERALI<br>2) ACQUE MINERALI<br>2) ACQUE MINERALI<br>2) ACQUE MINERALI<br>2) ACQUE ALMENTA<br>2) ALMENTAZIONE PARTICOLARE<br>2) ADOMIN<br>2) ALMENTAZIONE PARTICOLARE<br>2) ADOMIN<br>2) ALMENTAZIONE PARTICOLARE<br>2) ADOMIN                                                                                                    | ADDITIVI           Normativa regionale           Decr. MINISAN 31.3.65         G.U. 101, 22.4.65           Decr. MINISAN 27.2.96 n. 209         S.O. 69 a G.U. 96, 24.4.96                                                                                                    | > <u>Argomenti</u> > ADDITIVI  |
| 2 AAVIIII<br>3 ATTEST22IONI DI SPECIFICITA;<br>3 ATTEST22IONI DI SPECIFICITA;<br>3 BEVANDE SPIRTOSE<br>3 BIRRA<br>3 BURRO<br>3 CACAO E PRODOTTI DI CIOCCO<br>3 CAFE E SURROGATI<br>3 CAMMILA<br>3 CANINA E CASEINATI<br>3 CAVIALE<br>3 COMMERCID                                                                                                    | Disciplina degli additivi chimici consentiti nella preparazione e per la conservazione delle sostanze alimentari           Decr. MINISAN 20.2.68         G.U. 89, 5.4.68           Decr. MINISAN 14.6.68         G.U. 173, 10.7.68           Circ. MINISAN 5.8.68 n. 160 (1)         Decr. MINISAN 15.12.70         G.U. 6, 9.1.71           Decr. MINISAN 27.2.96 n. 209 (2)         S.O. 69 a G.U. 96, 24.4.96         •           Metodi d'analisi         (1) Riguarda D.M. 20.2.68                                                                                                    |                                |
| 2 CONSENSE<br>2 CONSENSE<br>2 CONSENSE<br>2 CONSENSE<br>2 CONTRAINANTI<br>2 CONTROLL MICROBIOLOGICA<br>2 DOROGHE E SPEZIE<br>2 EDULCORANTI<br>2 ENCEFALOPATIE SPONGIFORM<br>2 ESTATTI LLIMENTARI E PRODI<br>2 ESTATTI LLIMENTARI E PRODI<br>2 ETICHETTATURA<br>2 FITOREMANCI RESIJUI JURGI LA<br>2 FITOREMANCI RESIJUI JURGI LA                                                                                                    | (2) Abroga con art. 20, punto 1, lett. b) il D.M. 31.3.65 e successivi aggiornamenti al D.M. 15.5.95, n. 283 con l'eccezione dei metodi d'analisi contenuti nei decreti elencati                                                                                                    |                                |
| CONTROLLED A     CONTROLLED A     CONTROL REGIS     CONTROL     CONTROL      CONTROL     CONTROL | Decr. MIN. SALUTE 6.2.04 (4)         G.U. 74, 29.3.04           Decr. MIN. SALUTE 9.8.05 n. 199 (5)         G.U. 223, 24.9.05           Decr. MIN. SALUTE 9.8.05 n. 199 (5)         G.U. 232, 24.9.05           Decr. MIN. SALUTE 2.11.05 (6)         G.U. 294, 19.12.05           Decr. MIN. SALUTE 8.5.06 n. 229 (7)         G.U. 160, 12.7.06           Decr. MIN. SALUTE 8.5.06 n. 229 (7)         G.U. 160, 12.7.06           Decr. MIN. SALUTE 1.1.09 n. 199         s.o. 6 a G.U. 5, 8.1.10           Decr. MIN. SALUTE 14.10 (10)         G.U. 146, 25.6.10           Regolamento concernente la disciplina degli additivi alimentari consentiti nella preparazione e per la conservazione delle sostanze alimentari in attuazione delle Dir. n. 94/34/CE, n. 94/36/CE, n. 95/2/CE e n. 95/2/CE e n. | 31/CE                          |

In blu sono segnalati i testi disponibili, cliccandovi sopra si viene rimandati al testo completo dell'eventuale legge, decreto, circolare ecc...

| Alimentalex®                                                                                           | online AREA CLIENTI<br>utente : UNITO                                                                                                    |
|----------------------------------------------------------------------------------------------------|----------------------------------------------------------------------------------------------------|
| 🕧 Argomenti 📳 Indice analitico 👔 Cer                                                                   | ca 🗎 Glossario                                                                                                    |
| ALIMENTALEX                                                                                            | Home > Decreti Ministero Sanità > 1991-2001 > Decr. MINISAN 27.2.96 n. 209 A                                                                                                    |
| () NEWS<br>? Novità                                                                                    | Regolamento concernente la disciplina degli additivi alimentari consentiti nella preparazione e per la conservazione delle sostanze alimentari in attuazione delle Dir. n. 94/34/CE, n. 94/35/CE, n. 94/36/CE, n. 95/2/CE e n. 95/31/CE                                                                                                    |
| ACETI     ACETI     ACQUE DESTINATE AL CONSUN                                                          | Decreto Ministero della Sanità 27 febbraio 1996 n. 209 pubblicato in S.O. 69 a G.U. 96, 24.4.96 così modificato da Decr. MINISAN 30.4.98, n. 250, Decr. MINISAN 10.3.00, n. 183, Decr. MIN. SALUTE 29.7.02, Decr. MIN. SALUTE 6.2.04, Decr. MIN. SALUTE 9.8.05, n. 199, Decr. MIN. SALUTE 8.5.06, n. 229, Decr. MIN. SALUTE 27.2.08, Decr. MIN. SALUTE 11.11.09, n. 199, Decr. MIN. SALUTE 7.4.11                                                                                                    |
| ACQUE GASSATE E BIBITE ANAI<br>ACQUE MINERALI                                                          | II Ministro della Sanità<br>Visti gli artt. 5, lett. g), 7 e 22 della L. 30 4.62, n. 283;                                                                                                    |
| ADDITIVI     ALIMENTAZIONE PARTICOLARE     ANALISI PRODOTTI ALIMENTARI                                 | Visto l'art. 57, commi 2 e 3, della L. 16.2.92, n. 142;                                                                                                    |
| ANALISI PRODOTTI ALIMENTARI     AROMI     ATTESTAZIONI DI SPECIFICITA;                                 | Visio fait, o del D. E. Vo 25, 1.22, n. 100,<br>Visio fait, o del D. E. Vo 25, 1.22, n. 100,                                                                                                    |
| ATMOSFERA PROTETTIVA     BEVANDE SPIRITOSE     DIDDA                                                   | Visto il proprio D.M. 22.12.67 concernente la disciplina delle materie coloranti autorizzate nella lavorazione delle sostanze alimentari, pubblicato nella G.U. n. 28 del 1 febbraio 1968, modificato da ultimo con il D.M. 15.5.95, n. 283;<br>Visto il proprio D.M. 3.5.71 concernente la disciplina degli amidi modificati destinati all'alimentazione umana, pubblicato nella G.U. n. 153 del 18 maggio 1971, modificato da ultimo con il D.M. 15.5.95, n. 283;                                                                                                    |
| 2 BIRRO<br>CACAO E PRODOTTI DI CIOCCO                                                                  | Visto il proprio D.M. 27.1.88, n. 49, riguardante le norme igienico-sanitarie relative al confezionamento in atmosfera modificata delle carni fresche refrigerate;<br>Visto il proprio D.M. 16.3.94, n. 266, riguardante le norme igienico-sanitarie relative al confezionamento in atmosfera modificata di determinati prodotti alimentari;                                                                                                    |
| CAFFE' E SURROGATI                                                                                     | Visto il proprio D.M. 5.4.88, n. 151, riguardante la disciplina della gomma-base utilizzata per la produzione della gomma da masticare;                                                                                                    |
| 2 CARNI<br>2 CASEINA E CASEINATI<br>2 CAVIAI F                                                         | Vista la Dir. 94/34/CE del Parlamento europeo e del Consiglio, del 30 giugno 1994, che modifica la Dir. 89/107/CEE per il ravvicinamento delle legislazioni degli Stati membri concernenti gli additivi autorizzati nei prodotti alimentari destinati al consumo umano;<br>Vista la Dir. 94/35/CE del Parlamento europeo e del Consiglio, del 30 giugno 1994, sugli edulcoranti destinati ad essere utilizzati nei prodotti alimentari;                                                                                                    |
| COLORANTI                                                                                              | Vista la Dir. 94/36/CE del Parlamento europeo e del Consiglio, del 30 giugno 1994, sulle sostanze coloranti destinate ad essere utilizzate nei prodotti alimentari;<br>Vista la Dir. 95/2/CE del Parlamento europeo e del Consiglio, del 20 febbraio 1995 relativa agli additivi alimentari diversi dai coloranti e dagli edulcoranti:                                                                                                    |
| CONSERVE     CONSORZI DI TUTELA     CONTAMINANTI                                                       | Vista la Dir. 95/31/CE della Commissione che stabilisce i requisiti di purezza specifici per gli edulcoranti per uso alimentare;                                                                                                    |
| CONTROLLI MICROBIOLOGICI E     DISCIPLINA METROLOGICA                                                  | Ritenuto di dover procedere al recepimento delle direttive sopra citate;<br>Ritenuto, al fine di garantire una adeguata tutela del consumatore e nelle more che vengano adottate apposite disposizioni comunitarie, di dover estendere agli alimenti contenenti polioli o aspartame o entrambi le disposizioni dell'art. 5, comma 2, della Dir. 94/35/CE;                                                                                                    |
| OROGHE E SPEZIE     EDULCORANTI     ENCLEAN ORAȚIE SPONCIEORM                                          | Sentito il Consiglio superiore di sanità;<br>Visto l'art. 17, comma 3, della L. 23.8.88, n. 400;                                                                                                    |
| ENCERALOFATIE SPONGIPORM     ENZIMI     ESTRATTI ALIMENTARI E PROD                                     | Udito il parere del Consiglio di stato reso nell'adunanza generale del 30 novembre 1995;                                                                                                    |
| ETICHETTATURA     FARINE DA CEREALI E DA LEGU                                                          | Visa la comunicazione al Presidente del Consigno del ministri al sensi della IL. 17, cominia 3, della regge 23 agosto 1500, IL.400, enelladad con nota del Trebolato 1550,<br>Adotta<br>il segundo regolamento:                                                                                                    |
| FORMAGGI     FUNGHI                                                                                    | il segurate regramente.<br>TITOLO I<br>Disposizioni generali iguardanti i coloranti e di additivi diversi dai coloranti e danli eduloranti                                                                                                    |
| GELATINE ALIMENTARI     GOMMA DA MASTICARE (CHEW                                                       | Art. 1<br>Definizioni                                                                                                    |
| 2 IGIENE DEI PRODOTTI ALIMENT.<br>2 IMBALLAGGI<br>2 INTEGRATORI ALIMENTARI<br>2 LABORATORI AUTORIZZATI | 1. Per additivo alimentare si intende qualsiasi sostanza, normalmente non consumata come alimento in quanto tale e non utilizzata come ingrediente tipico degli alimenti, indipendentemente dal fatto di avere un valore nutritivo, aggiunta intenzionalmente ai prodotti alimentari per un fine tecnologico nelle fasi di produzione, di trasformazione, di trastamento, di imballaggio, di trasporto o immagazzinamento degli alimenti, che si possa ragionevolmente presumere diventi, essa stessa o i suoi derivati, un componente di tali alimenti direttamente o indirettamente.                              |
| ? LATTE<br>? LATTI FERMENTATI E PREPARA ▼                                                              | 2. Per coadiuvante tecnologico si intende una sostanza che non viene consumata come ingrediente alimentare in sé, che è volontariamente utilizzata nella trasformazione di materie prime, prodotti alimentari o loro ingredienti, per rispettare un determinato obiettivo tecnologico in fase di lavorazione o trasformazione che può dar luogo alla presenza, non intenzionale ma tecnicamente inevitabile, di residui di tale sostanza o di suoi derivati nel prodotto finito, a condizione che questi residui non costituiscano un rischio per la salute e non abbiano effetti<br>rennalonisi un orgetto finito. |

Per tornare alla schermata principale è sufficiente cliccare sulla voce HOME in alto a destra:

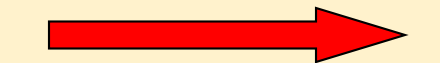

| Alimentalex®                                                                                      | online utente : UNITO                                                                                                    |
|---------------------------------------------------------------------------------------------------|----------------------------------------------------------------------------------------------------|
| 👔 Argomenti 📃 Indice analitico 😰 Cer                                                              | - Cerca - Cerca - Cerc |
| ALIMENTALEX     ALIMENTALEX     ALIMENTALEX     ALIMENTALEX     ALIMENTALEX                       | Home > Decreti Ministero Sanità > 1991-2001 > Decr. MINISAN 27 2.96 n. 209 Decr. MINISAN 27.2.96 n. 209                                                                                                    |
| Novità     Argomenti     AccETI     ACCUE DESTINATE AL CONSUM     ACQUE DESTINATE AL CONSUM       | Regolamento concernente la disciplina degli additivi alimentari consentiti nella preparazione e per la conservazione delle Sostanze alimentari in attuazione delle Dir. n. 94/34/CE, n. 94/35/CE, n. 94/35/CE, n. 95/31/CE Decreto Ministero della Sanità 27 febbraio 1996 n. 209 pubblicato in S.O. 69 a G.U. 96, 24.4.96 così modificato da Decr. MINISAN 30.4.98, n. 250, Decr. MINISAN 10.3.00, n. 183, Decr. MIN. SALUTE 29.7.02, Decr. MIN. SALUTE 6.2.04, Decr. MIN. SALUTE 9.8.05, n. 199, Decr. MIN. SALUTE 8.5.06, n. 229, Decr. MIN. SALUTE 7.2.08, Decr. MIN. SALUTE 11.11.09, n. 199, Decr. MIN. SALUTE 7.4.11 Il Ministro della Sanità                                                                                                    |
| 2) ACQUE MINERALI<br>2) ACDUTVI<br>2) ALIMENTAZIONE PARTICOLARE<br>2) ANALISI PRODOTTI ALIMENTARI | Visti gli artt. 5, lett. g), 7 e 22 della L. 30.4.62, n. 283;<br>Visto l'art. 57, commi 2 e 3, della L. 16.2.92, n. 142;<br>Visto l'art. 3 del D. L.vo 25.1.92, n. 108;                                                                                                    |
| AROMI     ATTESTAZIONI DI SPECIFICITA',     ATMOSFERA PROTETTIVA     BEVANDE SPIRITOSE            | Visto il proprio D.M. 31.3.65 concernente la disciplina degli additivi alimentari consentiti nella preparazione e per la conservazione delle sostanze alimentari, pubblicato nel s.o. a G.U. n. 101 del 22 aprile 1965, modificato da ultimo con il D.M. 15.5.95, n. 283;<br>Visto il proprio D.M. 22 12.67 concernente la disciplina delle materie coloranti autorizzate nella lavorazione delle sostanze alimentari, pubblicato nella G.U. n. 28 del 1 febbraio 1968, modificato da ultimo con il D.M. 15.5.95, n. 283;                                                                                                    |
| 2) BIRRA<br>2) BIRRA<br>2) BURRO<br>2) CACAO E PRODOTTI DI CIOCCO                                 | Visto il proprio U.M. 15, r1 concernente la disciplina degli amidi modincati destinati all'alimentazione umana, pubblicato nella G.U. n. 153 del 18 maggio 19/1, modificato da ultimo con il D.M. 15,595, n. 283;<br>Visto il proprio D.M. 27,188, n. 49, riguardante le norme iglenico-sanitarie relative al confezionamento in atmosfera modificata delle carni fresche refrigerate;<br>Visto il proprio D.M. 16,394, n. 266, riguardante le norme inicinco-snaitarie relative al confezionamento in atmosfera modificata di determinati undotti alimentari:                                                                                                    |

#### Selezionando invece una voce presente nelle "categorie merceologiche" si accede alla relativa normativa in ordine cronologico crescente:

| A lim on to lo                                                     |                                                                                                    |                                    |
|--------------------------------------------------------------------|----------------------------------------------------------------------------------------------------|------------------------------------|
| Alimentale                                                         |                                                                                                    |                                    |
| 🕞 Argomenti 🗐 Indice analitico                                     | 🕎 Cerca 🔄 Glossario                                                                                                    | - Cerca -                          |
|                                                                    | ×                                                                                                    |                                    |
| Margomenti                                                         | ·                                                                                                    | <u>Home &gt; Argomenti</u> > ACETI |
| ACQUE DESTINATE AL CO                                              |                                                                                                    |                                    |
| ACQUE GASSATE E BIBITE                                             | NAI Giurisnardanza                                                                                                    |                                    |
| ADDITIVI                                                           |                                                                                                    |                                    |
| ALIMENTAZIONE PARTICO     ANALISI PRODOTTI ALIME                   | ARE <u>Normativa tecnica</u>                                                                                                    |                                    |
| AROMI                                                              | Vedi anche voce DOP                                                                                                    |                                    |
| ATMOSFERA PROTETTIVA                                               |                                                                                                    |                                    |
| BEVANDE SPIRITOSE     BIBBA                                        | Decr. M.A.F. 18.8.73 G.U. 226, 1.9.73                                                                                           |                                    |
| BURRO                                                              |                                                                                                    |                                    |
| CACAO E PRODOTTI DI CI                                             | CCO Nuovi coefficienti di resa nella produzione dell'aceto                                                                      |                                    |
| CAMOMILLA                                                          |                                                                                                    |                                    |
| CASEINA E CASEINATI                                                | Deer MAE 123 96 SO 50 - GU 461 44 796                                                                                           |                                    |
| CAVIALE                                                            | Deci. H. A. 1. 12.0.00 S.O. 10 4 G.O. 101, 14.7.00                                                                              |                                    |
|                                                                    | Decr. M.A.F. 30.12.86 G.U. 33, 10.2.87                                                                                          |                                    |
| CONSORZI DI TUTELA                                                 | Desc MA 5 46 202 C11 05 24 4 02                                                                                                 |                                    |
| CONTAMINANTI     CONTROLLI MICROBIOLO                              | Deci. M.A.F. 19,2:35 G.U. 50, 24,4:35                                                                                           |                                    |
| 2 DISCIPLINA METROLOGIC                                            | Metodi ufficiali d'analisi                                                                                                    |                                    |
| 2 DRUGHE E SPEZIE<br>2 EDULCORANTI                                 |                                                                                                    |                                    |
| ENCEFALOPATIE SPONGI<br>ENZIMI                                     | Approvazione dei merodi uniciali di analisi per l'inosii, i viiti, gli agri di vino (acei) e i socioprodoci della vininicazione |                                    |
| ESTRATTI ALIMENTARI E P                                            |                                                                                                    |                                    |
| <ul> <li>PETICHETTATURA</li> <li>FARINE DA CEREALI E DA</li> </ul> | EGU Decr. M.A.F. 27.3.86 G.U. 76, 2.4.86                                                                                        |                                    |
| FITOFARMACI RESIDUI NE                                             |                                                                                                    |                                    |
| FUNGHI                                                             | Norme per la preparazione e a compensatizzazione intere a costa de la relativa Giurisprudenza o Normativa Tecnica:              |                                    |
| GELATINE ALIMENTARI     GOMMA DA MASTICARE (                       |                                                                                                    |                                    |
| IGIENE DEI PRODOTTI ALI                                            | ENT 1 2 4 86 m 03/C 11 92 0 4 86                                                                                                |                                    |
|                                                                    |                                                                                                    |                                    |
| Alimental                                                          |                                                                                                    |                                    |
|                                                                    |                                                                                                    |                                    |
| 🔃 Argomenti 📃 Indice analit                                        | o 🜠 Cerca 🔲 Glossario                                                                                                    | - Cerca -                          |
| 12                                                                 | ×                                                                                                    | Home > Argomenti > ACETI           |
| Argomenti                                                          |                                                                                                    |                                    |
| ACQUE DESTINATE AL                                                 |                                                                                                    |                                    |
| ACQUE MINERALI                                                     | Giurisprudenza                                                                                                    |                                    |

#### E, se ve ne sono, è possibile consultare anche le voci correlate. Es: Aceti- DOP.

| Alimentalex®                                                                                                    |                                                                                                    |                         |
|----------------------------------------------------------------------------------------------------|----------------------------------------------------------------------------------------------------|-------------------------|
| 🕧 Argomenti 📳 Indice analitico 😰 Ce                                                                                                    | rca 🔲 Glossario                                                                                                    | - Cerca - GO            |
| Argomenti<br>2) ACQUE DESTINATE AL CONSUM<br>2) ACQUE GASSATE E BIBITE ANAI<br>2) ACQUE MINERALI<br>2) ACQUE MINERALI<br>2) ADOITTVI<br>2) ALIMENTAZONE PARTICOLARE<br>2) ANALISI PRODOTTI ALIMENTARI<br>2) AZOMI<br>2) ATMOSFERA PROTETTIVA<br>2) BIRRA<br>2) BIRRA<br>2) BIRRA<br>2) BIRRA<br>2) BIRRA<br>2) BIRRA<br>2) BIRRA<br>2) BIRRA<br>2) BIRRA<br>2) BIRRA<br>2) BIRRA<br>2) CACAD E PRODOTTI DI CIOCCO<br>2) CAFE E SURROGATI<br>2) CAMMILA<br>2) CARNI<br>2) CASEINA E CASEINATI<br>2) COLORANTI<br>2) COLORANTI<br>2) COLORANTI | DOP ACETI<br>Aceto balsamico di Modena (IGP)<br>- Reg. CE 583/09 in G U.U.E. L 175, 47.09<br>- Prov. MI PA A.F. 87.09 in G U. 235, 9.10.09<br>Aceto balsamico tradizionale di Reggio Emilia (DOP)<br>- Reg. CE 813/00 in G.U.E. L 100, 20.400<br>- Reg. CE 813/00 in G.U.E. L 100, 20.400<br>- Reg. CE 8 | <u>Home</u> > DOP ACETI |

Sono inoltre presenti le funzioni "cerca" e "glossario".

| AREA CLIENTI<br>utente : UNITO                                                                                                    |                                                                                                    |                                  |
|----------------------------------------------------------------------------------------------------|----------------------------------------------------------------------------------------------------|----------------------------------|
| 🕧 Argomenti 🗐 Indice analitico 😰 Cer                                                                                                    | ca 🖹 Glossario                                                                                                    | - Cerca - GO                     |
| ALIMENTALEX     ALIMENTALEX     ALIMENTALEX     ALIMENTALEX     NeWS     Noità     Accett     Acque destinate al consulv     Acque destinate al consulv     Acque gassate e bibite anal     Acque minerall     Acque minerall     Adoptri     Alimentazione particolare     Analisi prodopti alimentare     Aranii     Artestazioni di Specificita;     Artiostera protettiva     Bevande spiritose     Bibra | Actimentales ®         Accolta della normativa alimentare italiana e comunitaria         a cura di Vanda Lascar         È vietata la riproduzione della struttura dell'opera su qualsiasi supporto         La ricognizione dei testi normativi e pertinenti modifiche e/o integrazioni sono state eseguite con estrema cura. Tuttavia l'editore declina ogni responsabilità per eventuali errori od omissioni e per danni eventualmente derivati.         Tutti i diritti riservati a         EDIZIONI SCIENZA E DIRITTO S.a.s.         Via Pordenone n. 38 - 20132 MILANO         tel. 338/84.49.484 - 02/45.48.48.08 | Home > ALIMENTALEX > ALIMENTALEX |
| 2 BURRO<br>2 CACAO E PRODOTTI DI CIOCCO<br>2 CAFFE E SURROGATI<br>2 CAMOMILLA<br>2 CARNI                                                                                                    | email info@scienzaediritto.com<br>Sito <u>www.scienzaediritto.com</u><br>Le Norme tecniche UNI sono reperibili presso UNI Ente Nazionale Italiano di Unificazione. Via Sannio 2, 20137 Milano, tel. 0270024200. fax 025515255, e-mail diffusione@uni.com, internet www.uni.com                                                                                                    |                                  |
| CASEINA E CASEINATI     CAVIALE     COLOBANTI                                                                                                    | ALIMENTALEX                                                                                                    |                                  |

Selezionando "Argomenti" vengono presentati nel menu a tendina di sinistra tutti gli argomenti presenti:

-categorie merceologiche

-normativa generale

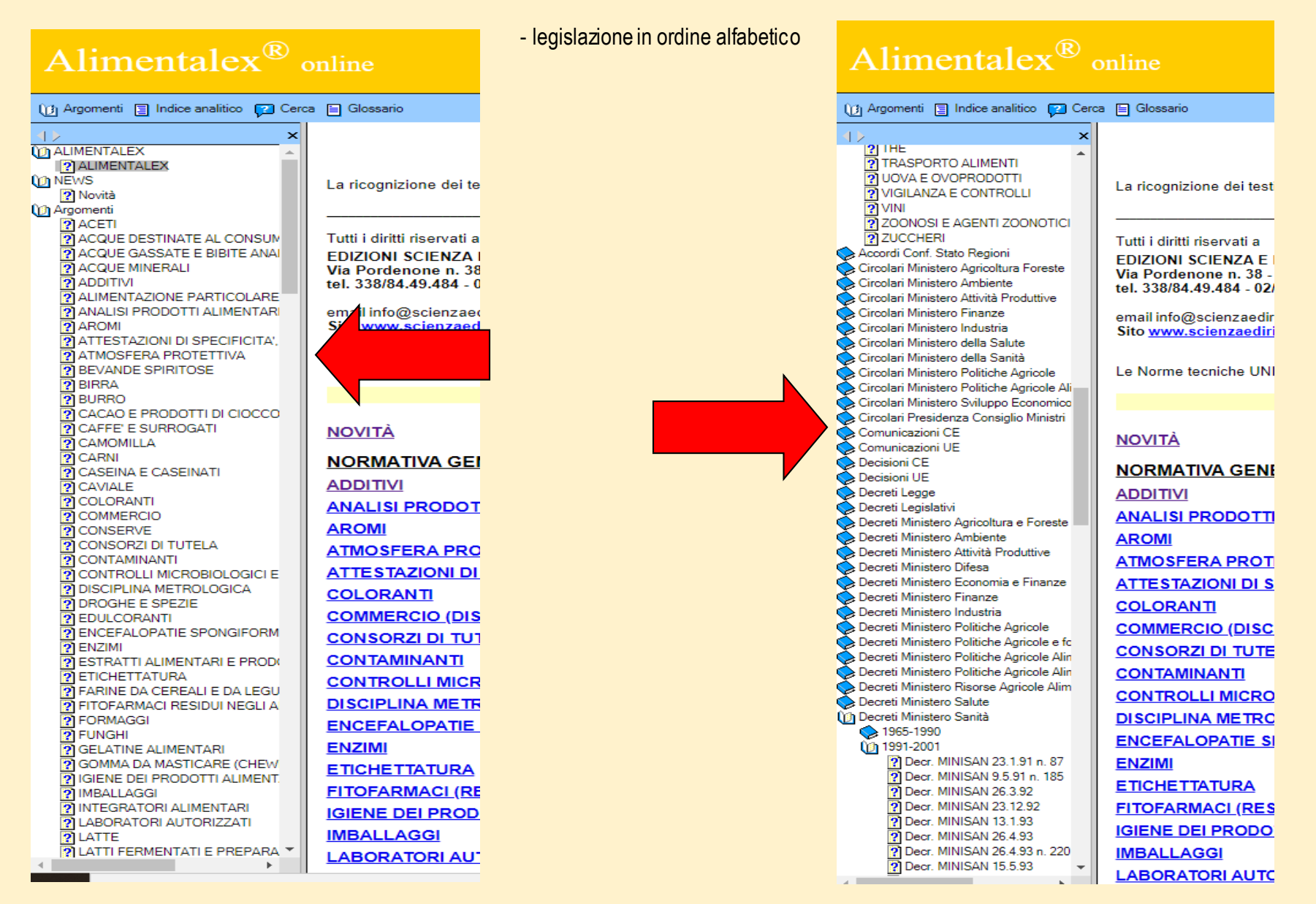

### Cliccando su una delle voci presenti in elenco si viene rimandati alla normativa di riferimento o al testo della legge presce lta a seconda della categoria selezionata:

Esempio: selezionando la voce "decisioni CE" compare nel menu a tendina la possibilità di scegliere il periodo di riferimento:

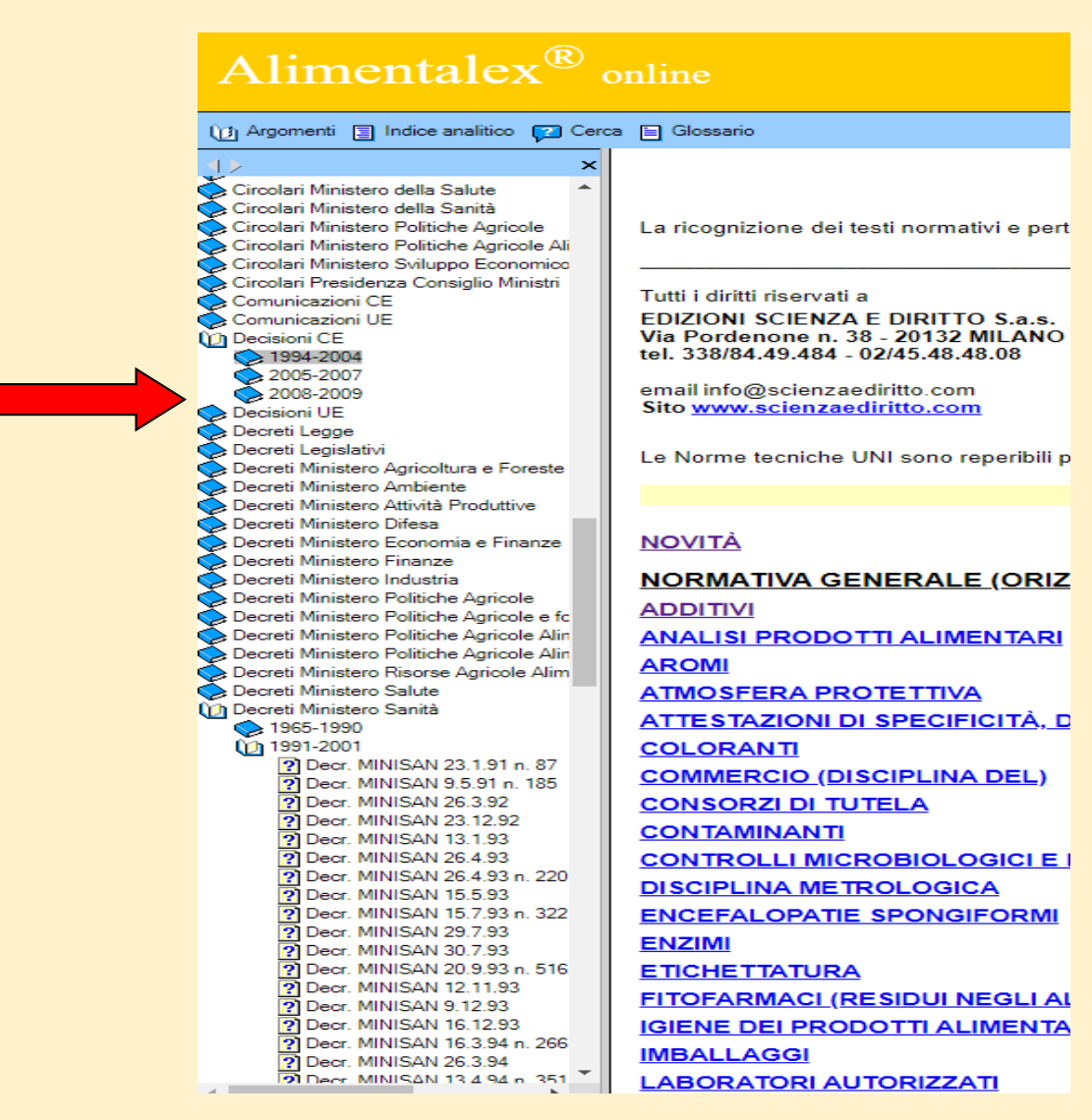

E in seguito visionare il decreto voluto cliccandovi sopra:

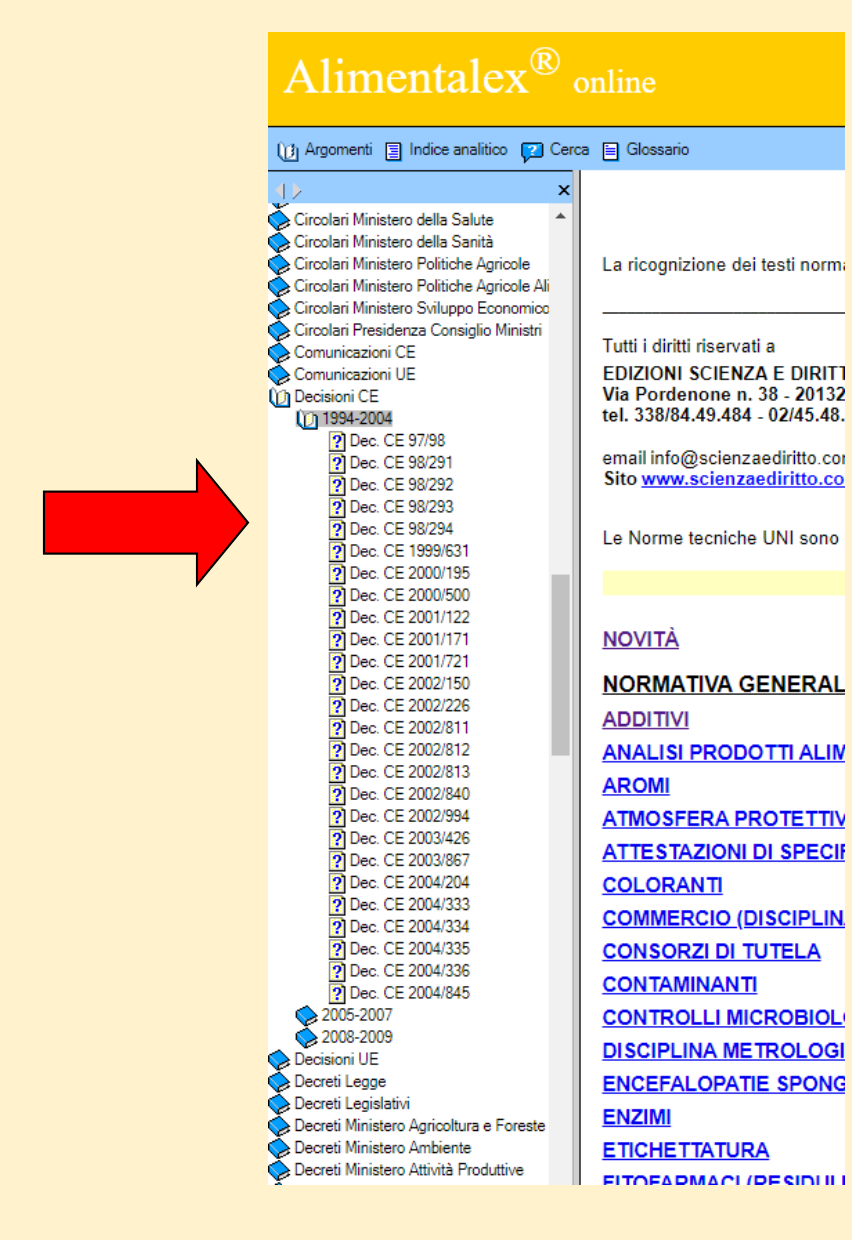

Selezionando la modalità di ricerca tramite indice analitico compaiono tutti le voci disponibili in ordine alfabetico:

| Alimentalex <sup>®</sup> online                                                                                                    |                                                                                                    |  |
|----------------------------------------------------------------------------------------------------|----------------------------------------------------------------------------------------------------|--|
| 🕧 Argomenti 🗐 Indice analitico 👔 Cere                                                                                                    | ca 📄 Glossario                                                                                                    |  |
| Accordo 12.12.02<br>Accordo 12.12.02<br>Accordo 17.12.09<br>Accordo 26.5.05<br>Accordo 28.7.05<br>Accordo 28.7.05<br>Accordo 29.4.10<br>Accordo 29.4.10<br>Accordo 87.10<br>Accordo 87.10<br>Accordo 87.10<br>Accordo 87.10<br>Acque gassate<br>ACQUE GASSATE E BIBITE ANALCOLI<br>ACQUE GASSATE E BIBITE ANALCOLI<br>ACQUE GASSATE E BIBITE ANALCOLI<br>ACQUE GASSATE I BIBITE ANALCOLI<br>ACQUE GASSATE I BIBITE ANALCOLI<br>ALCORTINE 10.00<br>Aut. Garante 10.10.07<br>Aut. Garante 13.2.08<br>Aut. Garante 13.2.08<br>Aut. Garante 27.2.99<br>Aut. Garante 27.1.02<br>Aut. Garante 27.1.02<br>Aut. Garante 27.1.02<br>Aut. Garante 27.1.02<br>Aut. Garante 27.02<br>Aut. Garante 27.02<br>Aut. Garante 32.07<br>Aut. Garante 32.05<br>AUT. Garante 32.05 | <ul> <li>la valutazione del rischio ha tenuto conto di tutti i geni ins</li> <li>nel caso di prodotti destinati ad essere utilizzati per l'alimi</li> <li>non c'è ragione di ritenere che l'inserimento dei geni in qu</li> <li>l'eventuale insorgenza di resistenza alla proteina Cryla(b)</li> <li>non vi sono motivi di sicurezza per indicare sull'etichetta di considerando che l'autorizzazione degli erbicidi chimici e l fitosanitari (3) e non in quello della Dir. 90/220/CEE del Co</li> <li>(1) G.U. n. L 117 dell'8.5.90, pag. 15</li> <li>(2) G.U. n. L 103 del 22.4.94, pag. 20</li> <li>(3) G.U. n. L 207 del 30.10.96, pag. 25</li> <li>considerando che il prodotto in questione è stato notificato considerando che la presente decisione non esclude l'appi modificazione genetica dei prodotto o dei rispettivi compon</li> <li>considerando che il Consiglio non ha deliberato sulla propo considerando che il Consiglio non ha deliberato sulla propo considerando che il parere espresso dal comitato scientifici scientifico degli antiparassitari istituito con Decis. 78/436/C non hanno individuato nuovi elementi che giustifichino l'additi G.U. n. L 127 del 18.7.95, pag. 25</li> </ul> |  |
| Bevande analooliche<br>Bevande aromatizzate a base di vino<br>BURRO<br>C.A.P. 19.1.93<br>CACAO E PRODOTTI DI CIOCCOLATO<br>Caffé decarfainato<br>Caffé decarfainato<br>Caffé decarfaino<br>CAFFE E SURROGATI<br>CAMOMILLA<br>CARICHE MICROBICHE<br>Carne in scatola<br>Carne i no scatola<br>Carni congelate<br>CARNI E PRODOTTI CARNEI<br>Carni macinate<br>Cartello unico<br>CASEINA E CASEINATI<br>Cass. Pen, 12, 2, 09<br>Cass. Civ, 18.7 03<br>Cass. Civ, 18.7 03<br>Cass. Civ, 18.7 03<br>Cass. Civ, 18.7 03<br>Cass. Civ, 18.7 03<br>Cass. Pen, 51.1.08<br>Cass. Pen, 10.100<br>Cass. Pen, 10.1006<br>Cass. Pen, 10.1006<br>Cass. Pen, 10.1006                                                                                                    | <ol> <li>Fatte salve le altre normative comunitarie nonché le disp<br/>Il prodotto consiste di linee pure e ibridi derivati da una line<br/>i) una copia del gene bar di Streptomyces hygroscopicus (r<br/>ii) due copie del gene di sintesi troncato che codifica un<br/>carbossilasi del granturco.</li> <li>La prima copia è sottoposta alla regolazione di un promoti<br/>del granturco e del terminatore 35S del CAMV;</li> <li>iii) il gene procariotico bla (che codifica una ß-lattamasi che<br/>2. L'autorizzazione riguarda anche l'eventuale discendenza<br/>3. Ferme restando le altre etichettature previste da normati<br/>- sviluppa un'autoprotezione contro la piralide del granturco</li> </ol>                                                                                                    |  |
| Cass. Pen. 10.2.04                                                                                                    | Gli Stati membri sono destinatari della presente decisione                                                                                                    |  |

Attraverso la funzione cerca situata nel menu a sinistra è possibile effettuare la ricerca tramite argomenti e parole chiave:

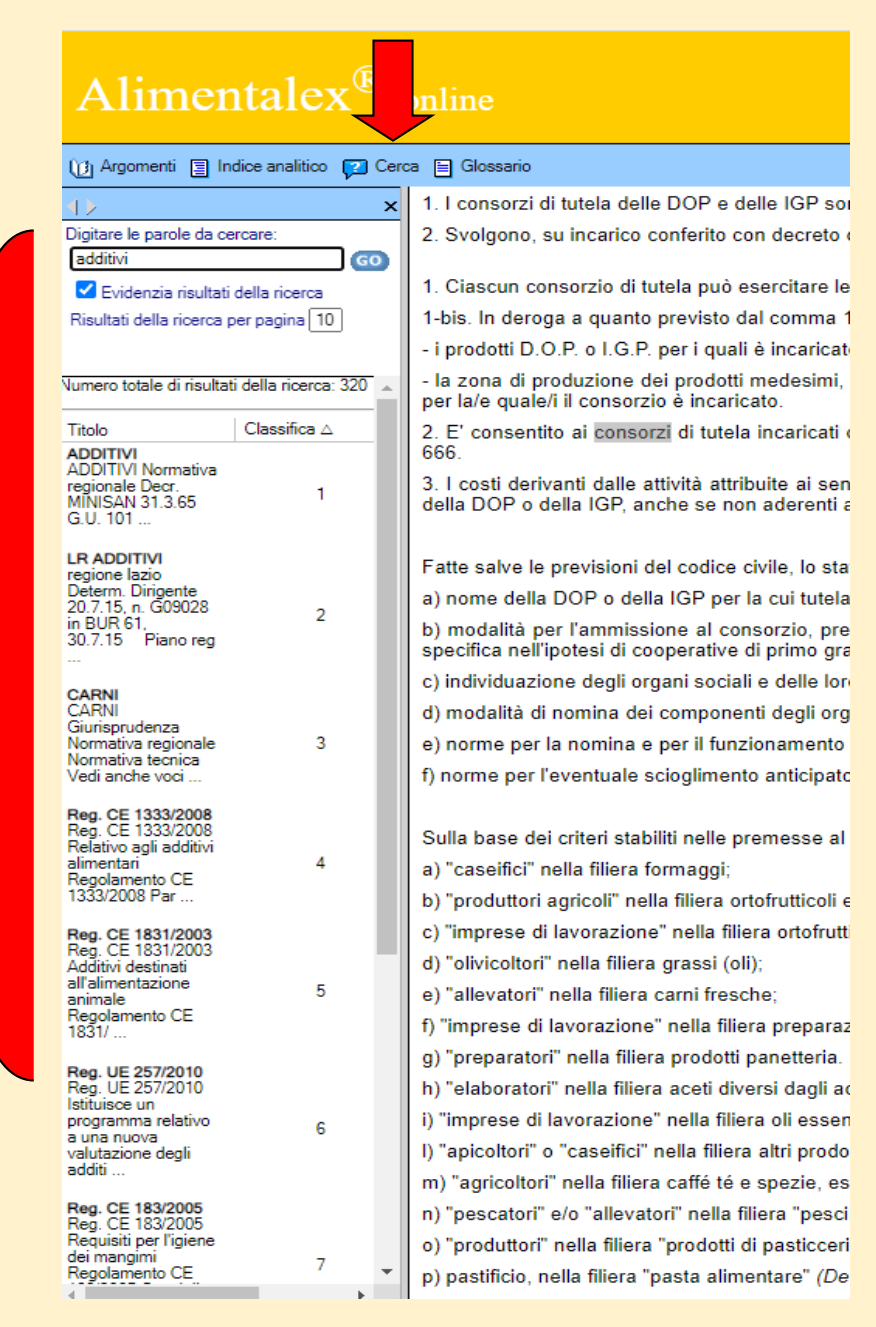